404647-4

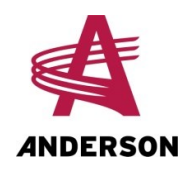

Computer for a Single Bale Wrapper

> Operator's Manual 2021

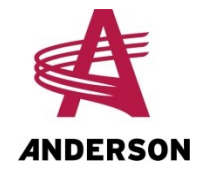

# **Table of contents**

| How to reach us                                          | 4  |
|----------------------------------------------------------|----|
| 1 Introduction                                           | 5  |
| 1.1 The wrapper's hydraulic control panel                | 5  |
| 1.2 Computer                                             | 7  |
| 1.3 Remote control                                       | 9  |
| 1.4 Connecting the remote control and receiver           |    |
| 1.5 Automatic shutoff on the remote control and receiver | 11 |
| 2 Adjustments                                            | 13 |
| 3 Preparation and start-up                               | 15 |
| 3.1 Moving the wrapper                                   | 15 |
| 3.2 Preparing the wrapper                                | 16 |
| 4 Operation                                              |    |
| 4.1 Starting and aligning the wrapper                    |    |
| 4.2 Wrapping                                             |    |
| 5 Troubleshooting                                        | 21 |

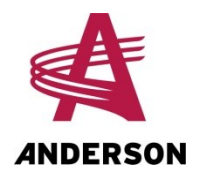

# How to reach us

When contacting us, please have the following information ready:

- The product model and serial number;
- Your name, address and phone number;
- The purchase date and invoice number;
- The dealer's name, address and phone number and the sales representative's name;
- A detailed description of your problem.

Please always call your representative first. If your representative is absent or helping another customer, our support team can provide immediate assistance. The Anderson service department works in partnership with your dealer. Together, we will ensure any problems you encounter are resolved quickly and efficiently.

You can reach our service department at:

Address: ANDERSON GROUP

5125 De la Plaisance St. Chesterville, QC GOP 1J0 CANADA

- Phone: 1-819-382-2952
- Fax: 1-819-382-2218

Email: service@grpanderson.com

Website: www.grpanderson.com

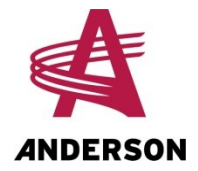

# **1** Introduction

Your wrapper has a computer and a receiver, which allow it to work with a remote control. With the remote control, you can fully control the wrapper from a distance and have it wrap bales automatically. The wrapper can also be controlled manually using the hydraulic levers.

# **1.1** The wrapper's hydraulic control panel

The hydraulic control panel has one button and three to five levers (depending on the options you chose) for controlling the wrapper's hydraulic systems. The various lever functions are described in Table 1. The hydraulic controls can be used to manually control the wrapper. Some of the control levers can be used at the same time as the remote control is activating the wrapper, as described in "Operation" on page 17.

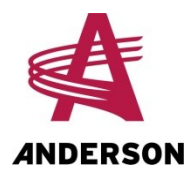

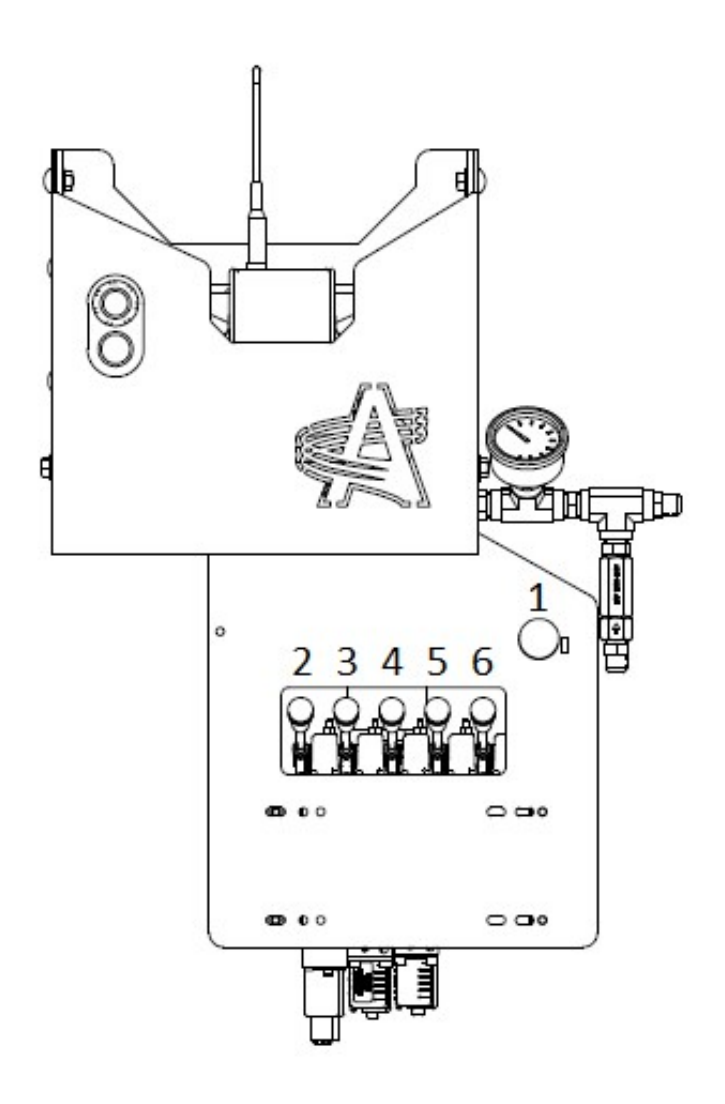

Figure 1 — Hydraulic Control Panel

| Table 1 — H | Hydraulic | Control | Functions |
|-------------|-----------|---------|-----------|
|-------------|-----------|---------|-----------|

| Lever / Button | Function                      |
|----------------|-------------------------------|
| 1              | Extend the plastic cutters    |
| 2              | Control the dumper            |
| 3              | Rotate the wrapper            |
| 4              | Retract the plastic cutters   |
| 5              | Control the front stabilizers |
| 6              | Control the rear stabilizers  |

Anderson Group

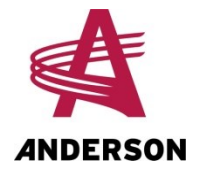

# 1.2 Computer

The computer has a controller and a receiver. The controller (grey box) and receiver (black box with antenna) are located above the hydraulic control panel.

The controller is connected to a box located above the hydraulic controls (see the following figure). This box has an emergency stop button, which also activates the computer. It also has a button with a blue indicator light that is used to operate the wrapper when the remote control is out of order. The blue indicator light also shows the status of the wrapper: ready to wrap, currently wrapping, etc. (see the following table for the meaning of the different indicator light statuses).

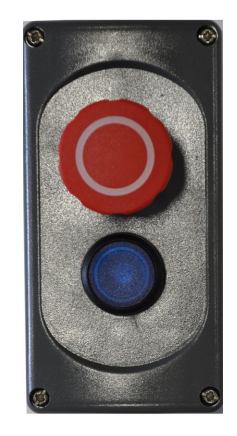

Figure 2 — Emergency Stop Box

Table 2 — Meaning of the Blue Indicator Light

| Blue indicator light status | Meaning                                                    |  |
|-----------------------------|------------------------------------------------------------|--|
| Nolight                     | The computer is off.                                       |  |
| Slow flashing               | The rotating table is not aligned properly on the wrapper. |  |
|                             | The machine is wrapping.                                   |  |
| Rapid flashing              | The computer is sending an error message.                  |  |
| Steady light                | The machine is ready to wrap.                              |  |

### Receiver

The computer's receiver enables the remote to operate the wrapper. The receiver control panel, shown in the following figure, has a series of indicator lights and a button. The button, located inside the "O" in "HETRONIC" (see the arrow in the figure), connects the remote to the receiver. The meanings of each of the receiver indicator lights are described in the following table.

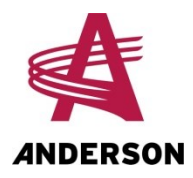

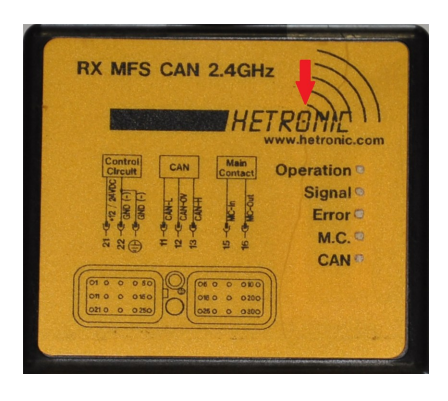

Figure 3 — Receiver Control Panel

| Indicator light      | Meaning                                                                                                    |  |  |
|----------------------|----------------------------------------------------------------------------------------------------|--|--|
| Starting the wrapper | No light: The computer is off.                                                                                                   |  |  |
|                      | Flashing: The computer is on.                                                                                                    |  |  |
| Signal               | No light: The receiver and remote are not connected.                                                                             |  |  |
|                      | <b>Flashing</b> : The receiver and remote have lost connection. The stronger the connection, the faster the light will flash.    |  |  |
|                      | Steady light: The receiver and remote are connected.                                                                             |  |  |
| Error                | <b>No light</b> : There is no error message from the computer.                                                                   |  |  |
|                      | <b>Steady light</b> : There is at least one error message from the computer.                                                     |  |  |
| М.С.                 | <b>No light</b> : The remote control is off, or no remote is connected to the receiver.                                          |  |  |
|                      | Steady light: A remote is connected to the receiver.                                                                             |  |  |
| CAN                  | <b>No light</b> : The receiver is not communicating with the computer's con-<br>troller.                                         |  |  |
|                      | <b>Green light</b> : The receiver is communicating with the computer's con-<br>troller.                                          |  |  |
|                      | The red signal LED of the controller flashes, which indicates a con-<br>nection problem between the controller and the receiver. |  |  |

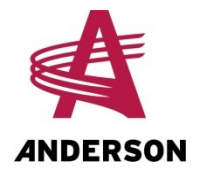

## 1.3 Remote control

The remote control allows you to operate the wrapper from a distance. It comes with a rechargeable battery on the underside. An indicator light (circled in the next figure) in the middle of the remote control indicates the battery charge level. If the light is green, the battery is adequately charged. If the light is red, the battery is weak and must be charged.

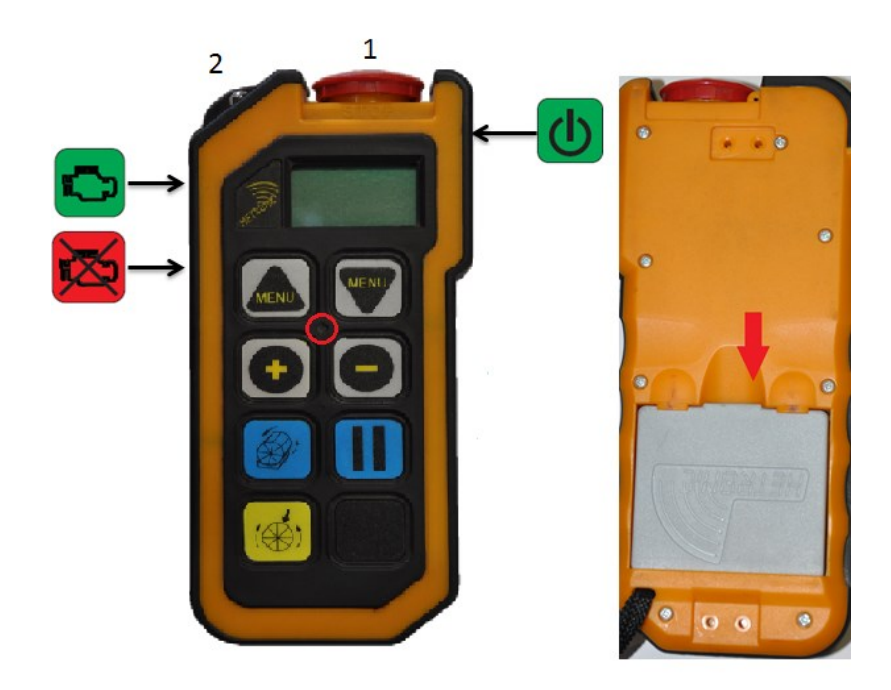

Figure 4 — Remote Control

The functions of the remote control buttons are described in the next table.

| Button | Function                                            |
|--------|-----------------------------------------------------|
| 1      | Remote control key and emergency stop*              |
| 2      | No function (the button can be put in any position) |
|        | Navigate upwards in the settings menus              |
| MENU   | Navigate downwards in the settings menus            |
| •      | Increase the value of the setting                   |

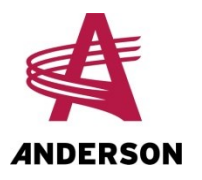

| Button   | Function                          |
|----------|-----------------------------------|
|          | Decrease the value of the setting |
|          | Start the wrapper                 |
|          | Pause the wrapper                 |
| <b>*</b> | Align the wrapper                 |
|          | Control the wrapper's work light  |
| C        | Turn on the remote control        |
|          | Start the wrapper engine          |
| ×        | Turn off the wrapper engine       |

\* The key must be in place for the remote control to work.

### **1.3.1** Remote control display

The remote control has three menus, as described in the next table.

| Menu       | Display      | Description                                                                   |  |
|------------|--------------|-------------------------------------------------------------------------------|--|
| Engine     | RPM: 0000    | The number of revolutions per minute for the engine                           |  |
| Wrapping   | TR: 00 / 40  | Number of rotations completed per bale / Number of rotations planned per bale |  |
|            | RPM: 00 / 40 | Actual rpm / Expected rpm                                                     |  |
|            | Bal: 000     | Number of bales wrapped per day                                               |  |
| *Alignment |              | Allows alignment of the wrapper                                               |  |

\* The Alignment menu is displayed by touching the button when the wrapper is not wrapping.

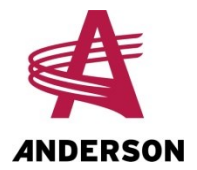

When the computer sends an error code, it is automatically displayed on the remote control, at the latest 10 seconds later (see "Troubleshooting" on page 21). To clear the error code on the remote control screen, turn off the computer using the emergency stop button, then restart it.

## 1.4 Connecting the remote control and receiver

For the remote control to work, it must be connected to the computer's receiver. On its first use, the remote control is automatically linked to the receiver. However, if you need to replace your remote control, you need to link the new remote control to the receiver. This must be done the first time the remote control is used. Thereafter, the receiver will automatically recognize the remote control.

To link the remote control to the receiver:

- 1. Turn on the computer by pulling the emergency stop button (Figure 1).
- 2. Ensure that the remote control key is in place (#1 in Figure 4).
- 3. Turn on the remote control using its start button,
- 4. While holding down the button in the centre of the "O" in "HETRONIC" on the receiver (see the

arrow in Figure 3), press and hold the W button on the remote control for several seconds.

5. When the receiver's M.C. LED is on (Figure 3), the remote control is communicating with the receiver. You can then stop holding down the buttons.

### 1.5 Automatic shutoff on the remote control and receiver

Both the remote and receiver have an energy-saving automatic shutoff feature.

The remote automatically shuts off after 30 minutes of inactivity.

The receiver automatically shuts off once it has been disconnected from the remote for 30 minutes, either because the remote has been automatically or manually shut off or because it is out of range.

**NOTE:** The automatic shutoff on the receiver automatically causes the wrapper to realign.

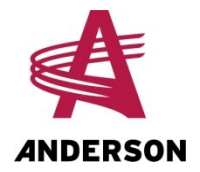

# 2 Adjustments

The wrapping settings, such as the number of turns per bale and the rpm, are set and programmed using the remote control. To access the various settings menus:

- 1. Ensure that the computer is on and that the remote control is communicating with the receiver.
- 2. On the remote control, press the **v** and **v** keys simultaneously and then release them. The first settings menu (wrapper model) will appear on the screen.
- 3. Press the or keys to select a setting.
- 4. Once you have selected a setting, press or to select a value.
- 5. Once you are done with the settings, press the 💟 and 💟 keys simultaneously to return to the remote control menu.

The various wrapping settings are described in the following table.

| Setting                        | Description                                                                 | Possible values                                                       |
|--------------------------------|-----------------------------------------------------------------------------|-----------------------------------------------------------------------|
| Anderson model                 | Selecting the wrapper model                                                 | 680RB, 600RB, 800HS                                                   |
| Number of turns per bale       | Number of turns the wrapping table                                          | Number between 1 and                                                  |
| Nb Tr:                         | must do for each bale                                                       | 40                                                                    |
| Bal/J                          | Number of bales wrapped for the day                                         | Number starting from 0                                                |
| Bal/A                          | Number of bales wrapped for the year                                        | To reset the annual counter to 0, see the procedure after this table. |
| Set the rotating table to zero | Align the rotating table (+ is for counter-clockwise; - is for clockwise)   | -50 to 50 pulses                                                      |
| Select a tension number        | Number of rolls of plastic film on the wrapper                              | 1/2                                                                   |
| Select 1/4 turn                | Yes: Bales will be loaded from the side of the wrapper rather than the rear | Yes / No                                                              |

### Table 6 — Setting Descriptions

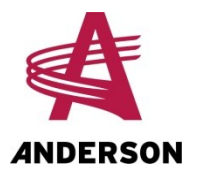

| Setting                    | Description                                                                                   | Possible values         |
|----------------------------|-----------------------------------------------------------------------------------------------|-------------------------|
| Auto-discharge             | Whether the unloading must done automatically (this option is for dia-<br>gnostics and tests) | Yes / No                |
| Plastic watch              | Whether the plastic watch is activ-<br>ated                                                   | Yes / No                |
| Maximum rpm of the wrapper | The wrapper's maximum rotation speed                                                          | Number between 0 and 30 |
| Language selection         | Language used for the remote con-<br>trol                                                     | English / French        |
| Hydraulic unit             | Whether the wrapper is equipped with a motor                                                  | Yes / No                |
| Braking angle              | Angle at which the table begins to decelerate to stop                                         | 0° to 45°               |

### Reset the number of bales wrapped to zero

The number of bales wrapped for the year can be reset to zero. To do so:

1. Select the Bal / A menu.

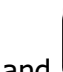

2. Hold down the 💽 and keys simultaneously for five seconds. This automatically resets the number of bales wrapped for the year to zero.

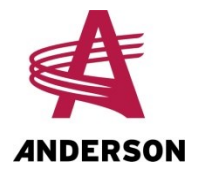

# 3 Preparation and start-up

## 3.1 Moving the wrapper

The wrapper can be moved with a tractor for short and medium distances. To ensure that the wrapper is moved safely, without risk of causing damage, follow the procedure below.

Before moving the wrapper:

- 1. Fasten the attachment bar of the rotating table (Figure 5) to prevent the table from turning during transport.
- 2. Hitch the wrapper behind the tractor and fasten a safety chain to the ring provided for this purpose.
- 3. Close the fuel supply valve on the right side of the engine, under the choke (see Figure 6).

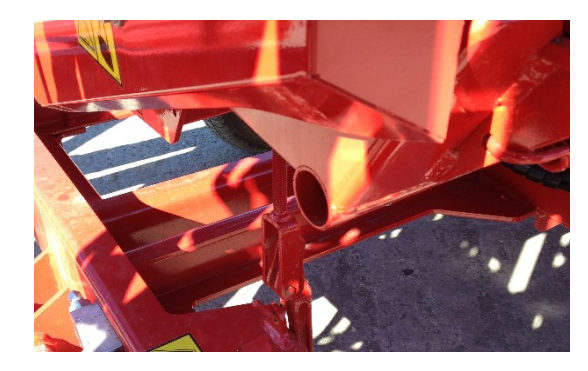

Figure 5 — Fastening the Rotating Table

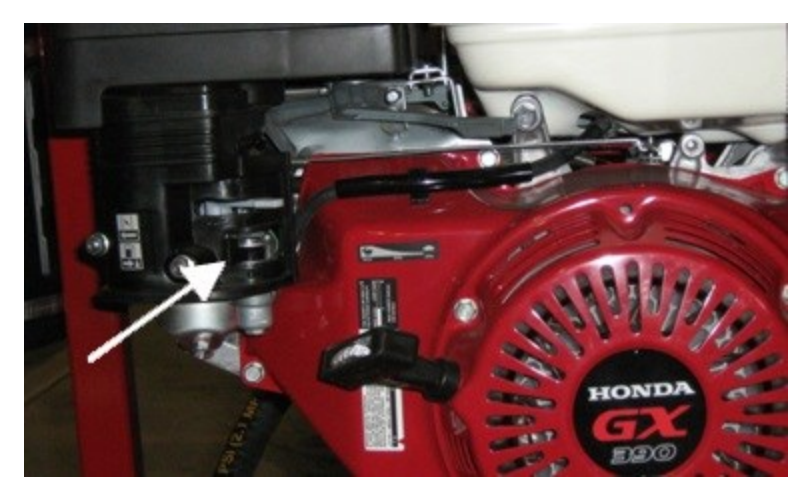

Figure 6 — Fuel Supply Valve

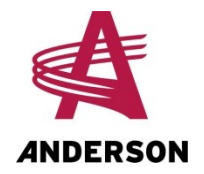

# **3.2 Preparing the wrapper**

Once the wrapper has been placed in the desired location, you must perform some manual operations to make sure it works properly.

**NOTE:** It is important to do this before turning on the engine, the computer, or the remote control.

- 1. Open the fuel supply valve on the right side of the engine, under the choke (Figure 6).
- 2. Detach the attachment bar of the rotating table (Figure 5).
- 3. Use the hydraulic levers to lower the wrapper's stabilizers (Figure 1) and level the wrapper.
- 4. If you are using the 800HS wrapper model, lower the bale receiver.
- 5. If you are using the 800HS wrapper model with a second stretcher, deploy it. Follow the instructions in the manual for the double stretcher for the 800HS model to finish preparing the wrapper.

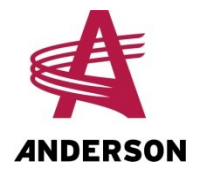

# 4 Operation

This section describes how to make the wrapper work with the remote control. If the remote control is not functional, the wrapper can be activated with the blue LED button to the left of the emergency stop button. This method is described in "Wrapping" on page 18.

If neither the remote nor the computer are functional, the wrapper can be controlled manually with the hydraulic levers. This method is described in "The wrapper's hydraulic control panel" on page 5.

# 4.1 Starting and aligning the wrapper

### Starting the computer and turning on the remote

To start the computer and turn on the remote control:

- 1. Pull the emergency stop button. The blue light will come on.
- 2. Ensure that the remote control key is in place and press the 💟 button on the remote.
- 3. When the remote control screen comes on, push the power button again.
- 4. Ensure that the M.C. LED on the receiver's control panel is on (Figure 3).

If the wrapper engine is stopped, the computer will perform a series of electrical tests and the following message will appear on the remote control screen: **COIL TEST IN PROGRESS**. When the tests have finished, the remote control will show: **RPM MOTOR: 0000**.

If the wrapper engine is already on when you start the computer and turn on the remote, no test will be done. When it turns on, the remote control will display the message: **RPM MOTOR: xxxx**.

If the wrapper has no engine, the menu on the remote will always display **RPM MOTOR: 0000** and no test will be done on the coils.

### Starting the wrapper engine

When the tests have finished, you can start the wrapper. To do so:

1. Put the wrapper's ignition key in the **ON** position.

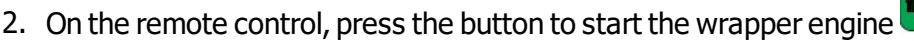

3. Once the engine is running, the remote control will display: **RPM MOTOR: xxxx**. Adjust the rpm to 3,600 rpm directly on the engine.

**NOTE:** In cold weather, or at the start of the day, it is best to start the engine manually using the ignition key and throttle.

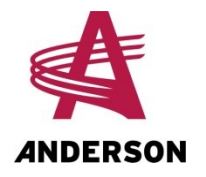

### Aligning the wrapper

Before wrapping, it is important to align the wrapper's rotating table with the machine. To do so:

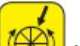

- 1. Press the 🕮 key on the remote control.
- 2. When the alignment menu appears on the remote control screen, press the same key a second time. The alignment procedure is automatic and the remote control displays **ALIGNMENT IN PROGRESS**. Alignment may take up to 2 minutes.

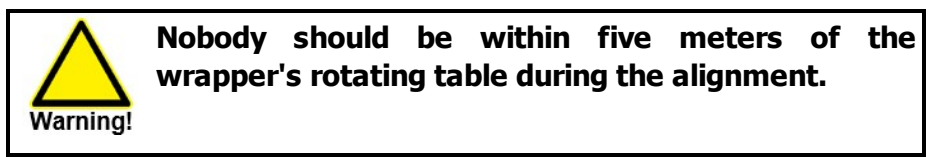

When the alignment is complete, the remote control displays the wrapping menu as described in "Remote control" on page 9.

**NOTE:** You must align the wrapper again every time the computer goes into sleep mode.

# 4.2 Wrapping

### With the remote control

You can now wrap using only the remote control. To do so:

- 1. Ensure that the blue button is lit up, which means that the alignment of the wrapper's rotating table is finished.
- 2. Place a bale in the centre of the rollers on the rotating table.
- 3. Push the start button for the wrapper, *Solution*. The wrapping table will make the planned number of rotations and the unloading happens automatically, which engages the plastic cutter.
- 4. Repeat steps 2 and 3 to wrap all the other bales.

During wrapping, the screen on the remote displays the wrapping menu (see "Remote control" on page 9).

### With the LED button

If your remote control is out of order, you can use the LED button to operate the wrapper and control the alignment of the rotating table.

Anderson Group

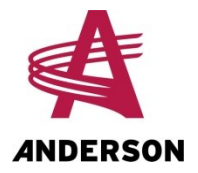

If the indicator light flashes slowly, it means that the wrapper's rotating table is not properly aligned. To correct the alignment:

- 1. First press the LED button to prepare the wrapper for alignment.
- 2. Press it again to start the alignment. When the alignment has finished, the indicator light stops flashing.

If the indicator light is on, the wrapper is ready for wrapping. Press the indicator light once for the wrapping to start automatically.

### Temporarily stopping the wrapper

To temporarily stop the current operation, press the **III** button on the remote control to pause the wrapping.

To continue the wrapping, press this button again.

### Stopping the wrapper in an emergency

You can always stop an operation in an emergency by pressing the computer's emergency stop button (located above the hydraulic controls) or by pressing the remote control key (red button).

**NOTE:** To resume operations after an emergency stop, you must first align the wrapper again.

### Finishing the wrapping

When the wrapping has finished, it is important to:

- Turn off the receiver
- Turn off the remote control
- Close the fuel supply valve on the wrapper engine (see Figure 6).

| NOTE: | The remote turns off automatically after 10 minutes of inactivity.                                                              |
|-------|----------------------------------------------------------------------------------------------------|
|       |                                                                                                    |
| NOTE: | If the computer was not turned off after wrapping, the alignment does not need to be readjusted when you recommence operations. |

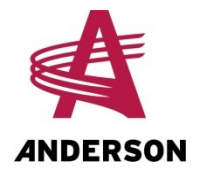

# **5** Troubleshooting

The following table describes the most common problems you may encounter with your wrapper. It also provides solutions for resolving them. If your problem is not in this table, or if you cannot resolve it yourself, contact your dealer's customer service or our technical service (see "How to reach us" on page 4 at the front of this manual for our contact information).

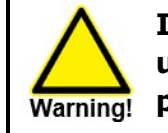

It is important to always turn off the computer using the red button before turning off the battery power.

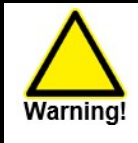

For any other problems, please contact your dealer or our technical service department.

| Problem                                                                                                    | Possible cause                                                                                                    | Solution                                                                                                    |
|----------------------------------------------------------------------------------------------------|----------------------------------------------------------------------------------------------------|----------------------------------------------------------------------------------------------------|
| The computer does not work (the<br>LED on the blue button may be lit<br>or not, but the computer does not<br>respond to commands from the<br>remote). | The green operation LED of<br>the controller is off, which<br>indicates a power supply<br>problem.                                      | Check the computer's power supply.                                                                                         |
|                                                                                                    | The red signal LED of the<br>controller flashes, which<br>indicates a connection<br>problem between the<br>controller and the receiver. | Check that the electrical<br>cables between the<br>controller and the receiver<br>are connected properly<br>and undamaged. |
|                                                                                                    | The CAN LED of the receiver<br>is off, which indicates that<br>the receiver is not<br>communicating with the<br>computer's controller.  | Check that the electrical<br>cables between the<br>controller and the receiver<br>are connected properly<br>and undamaged. |

#### Table 7 — Common Problems

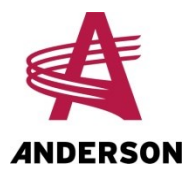

| Problem                                                                                                    | Possible cause                                                                    | Solution                                                                                                    |
|----------------------------------------------------------------------------------------------------|-----------------------------------------------------------------------------------|----------------------------------------------------------------------------------------------------|
| The HETRONIC receiver is not working.                                                                                                    | The power supply is defective.                                                    | Check the battery contacts<br>and electrical connections.<br>Clean them as needed.                                       |
|                                                                                                    | The power supply does not provide the necessary 12 V minimum.                     | Check the performance of<br>the battery and the<br>alternator. Correct them as<br>needed.                                |
| The HETRONIC remote control is not turning on.                                                                                                   | The transmitter battery is dead.                                                  | Install the charger or use<br>the remote control with the<br>support wire of the<br>charger.                             |
|                                                                                                    | The remote control key is not in place.                                           | Put the remote control key in place.                                                                                     |
| The HETRONIC remote control is not communicating with the receiver.                                                                              | The remote control is not connected to the receiver.                              | Follow the procedure in<br>"Connecting the remote<br>control and receiver" on<br>page 11                                 |
|                                                                                                    | The remote control key is not linked to the remote control.                       | Contact Anderson Group technical support.                                                                                |
|                                                                                                    | The computer is not turned on.                                                    | Turn the computer on.                                                                                                    |
|                                                                                                    | The remote control is too far from the receiver.                                  | Move the remote control closer to the receiver.                                                                          |
| During alignment, the wrapper<br>table turns clockwise continuously<br>and the remote control displays<br>the error message: <b>PROX ZERO</b> .  | The zero-point sensor is defective, improperly adjusted, or improperly connected. | Check the connections of<br>the zero-point sensor and<br>also check its adjustment.<br>Replace the zero-point<br>sensor. |
| During wrapping, the table rotates<br>constantly, the turns are not<br>counted, and the remote displays<br>the error message: <b>PROX ZERO</b> . | The zero-point sensor is faulty or improperly corrected.                          | Check the connections of<br>the zero-point sensor and<br>also check its adjustment.<br>Replace the zero-point<br>sensor. |

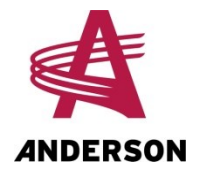

The following table describes the error messages that can be displayed on the remote, their possible causes, and how to resolve them. Once a problem is detected (except those that generate the **ERROR UNKNOWN** and **ENG NT RUN** error messages), the wrapping cycle is interrupted and an error message is displayed on the remote control. Once a problem has been resolved, you must turn off and restart the computer (use the emergency stop button on the control panel) to reset the error message. The remote should no longer display the message.

| Message    | Possible cause                         | Solution                                                                  |
|------------|----------------------------------------|---------------------------------------------------------------------------|
| ERROR      | There is variation in the heat of the  | Align the wrapper.                                                        |
| NEED ALIGN | hydraulic oil.                         | Note: There must not be any bales on the rotating table during alignment. |
| ERROR      | The engine speed (RPM) is too low.     | Increase the engine speed to the                                          |
| RAISE RPM  |                                        | maximum (to over 3,400 rpm).                                              |
| ERROR      | The speed sensor is defective.         | Replace the sensor.                                                       |
| SPEED SENS |                                        |                                                                           |
| ERROR      | The wrapping valve coil for            | Check the connection of the coil of the                                   |
| WRAP FW    | counterclockwise rotation is faulty    | wrapping valve.                                                           |
|            | or impropeny connected.                | Replace the coil of the wrapping valve.                                   |
| ERROR      | The coil of the rear wrapping valve    | Check the connection of the coil of the                                   |
| WKAP KEV   | improperly connected.                  | Replace the coil of the rear wrapping                                     |
|            | F -F - /                               | valve.                                                                    |
| ERROR      | The dumping valve coil (ascending)     | Check the connection to the dumping                                       |
| C UNLD RW  | is faulty or improperly connected.     | valve coil (ascending).                                                   |
|            |                                        | Replace the dumping valve coil                                            |
|            | The dummine velue cell                 | (ascending).                                                              |
|            | (descending) is faulty or improperly   | valve coil (descending).                                                  |
|            | connected.                             | Replace the dumping valve coil                                            |
|            |                                        | (descending).                                                             |
| ERROR      | The valve coil for closing the plastic | Check the connection of the valve coil                                    |
| C CLSE CUT | cutter is faulty or improperly         | for closing the plastic cutter.                                           |
|            | connected.                             | Replace the valve coil for closing the                                    |
|            |                                        | plastic cutter.                                                           |

#### Table 8 — Error Messages Displayed on the Remote

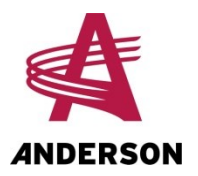

| Message             | Possible cause                                                                                         | Solution                                                                                                    |
|---------------------|----------------------------------------------------------------------------------------------------|----------------------------------------------------------------------------------------------------|
| ERROR<br>C OPEN CUT | The valve coil for opening the plastic cutter is faulty or improperly connected.                       | Check the connection of the valve coil<br>for opening the plastic cutter.<br>Replace the valve coil for opening the<br>plastic cutter.                                                                                                    |
| ERROR<br>UNKNOWN    | Many possible causes.                                                                                  | <ol> <li>Ensure that the table turns when<br/>you start the alignment.</li> <li>Check that the zero sensor is<br/>adjusted properly (wiring, sensor<br/>working).</li> <li>Try aligning the wrapper again to<br/>see what error code will be<br/>displayed next.</li> </ol> |
| ERROR<br>MOT ENC    | The controller is not receiving any signal from the speed sensor.                                      | Check whether the speed sensor is<br>working and replace it if necessary.<br>If the speed sensor is working, the<br>hydraulic motor encoder is what is<br>defective. Replace the hydraulic motor.                                                                           |
| ERROR<br>ENG NT RUN | The Honda engine is off.                                                                               | Start the engine.                                                                                                    |
| ERROR<br>PROX TABLE | The tilting table sensor is defective,<br>improperly adjusted, or improperly<br>connected.             | Check the condition of the sensor and<br>that it is adjusted properly, and check<br>the wires.                                                                                                    |
|                     |                                                                                                    | Replace the sensor                                                                                                    |
| ERROR<br>PROX ZERO  | The zero-point sensor is faulty,<br>improperly adjusted or improperly<br>connected.                    | Check the connections and the<br>adjustment of the zero-point sensor.<br>Replace the zero-point sensor.                                                                                                    |
| ERROR<br>ROT RV SID | The rotating table turns in the wrong direction: the hydraulic hoses or cables are reversed.           | Reverse the hydraulic hoses or cables.                                                                                                    |
| ERROR<br>VOLTAGE    | The Honda engine battery needs to<br>be replaced, or the Honda engine<br>charging system is defective. | Replace the battery or repair the Honda engine charging system.                                                                                                    |